## 6. 税金・各種料金の払込み(ペイジー)

Pay-easy(ペイジー)マークが表示された 税金・公共料金等の払込み、取引状況の照会ができます。

百五銀行ホームページ 百五ペイジーサービス 収納機関一覧表 (https://www.hyakugo.co.jp/benri/pay-easy/ichiran/)

1. 税金・各種料金の払込み(ペイジー)

税金・各種料金の払込みを行います。

#### 手順1 業務、作業内容を選択

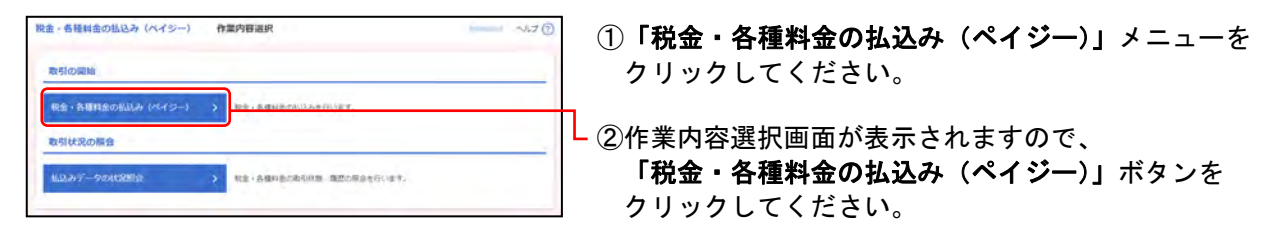

#### 手順2 支払口座を選択

| R2は1曲の込込み (ヘイジー) 支払口度連邦 (100000 ヘルプ ①     C2にほそれで ) 50.58852.7 、50.588555 (100000 ヘルプ ①     C2にほそれで ) 50.58852.7 、50.588555 (100000 ヘルプ ①     C2にほそれで ) 50.588553 (100000 ヘルプ ①     C2にほそれで ) 50.588553 (1000000 ヘルプ ①     C2にほそれで ) 50.588553 (10000000 ヘルプ ①     C2にほそれで ) 50.588553 (1000000000000000000000000000000000000 |           |                    | MINOR ALT (3) | <ul> <li>①支払口座選択画面が表示されますので、</li> <li>支払口座一覧から支払口座を選択してください。</li> </ul> |  |
|----------------------------------------------------------------------------------------------------|-----------|--------------------|---------------|-------------------------------------------------------------------------|--|
| 支払口雇一覧                                                                                                    | _ rea     | CENALCORE DUA: 228 | * BH * (ABE)  | ※並び順の変更や、代表口座を最上位に固定することができます。並                                         |  |
| <b>展开 支出名</b>                                                                                                    | 1122      | 0101               | TEREX E       | び順等を選択後、「 <b>再表示」</b> ボタンをクリックしてください。                                   |  |
| ###### (501)                                                                                                    | 84        | 9999999 HLBCIB     |               |                                                                         |  |
| () (1000 (1000)                                                                                                    | 84        | mm -               |               |                                                                         |  |
| C ##(RSIR (\$02)                                                                                                    | 10.2      | 5555555 #257854E   |               |                                                                         |  |
| ▲ 昭幸・高                                                                                                    | eneousxts | æ∽ →               |               | 一 ② <b>「次へ」</b> ボタンをクリックしてください。                                         |  |

#### 手順3 収納機関を指定

| 取扱・各種製造の出込み (ペイジー)         取用塩焼着与入力         マルブ ①           アメレビをなか         この用またまた         たいためであた         アパーム           アメレビをなかり、「「「」」」」         たいためであた         アパーム         この上級をたた           いためになった         たいためであた         たいためであた         アパーム         この上級をたた           いためになった         たいためであた         たいためであた         たいためであた         この上級をたた         この上級をたた           たったりなった         たいためであた         ためたののななを         たいためであた         たのためであた         ためたのであた         たのためのない         たいためであた         ためたののな         たのためのな         ためたののな         ためためのな         ためたのな         ためためのな         ためためのな         ためたののな         ためためのな         ためためのな         ためためのな         ためためのな         ためためのな         ためたのな         ためためのな         ためためのな | ー ①収納機関番号入力画<br>下記(表参照)を <i>入</i> | ī面が表示されますので、<br>、カしてください。 |
|----------------------------------------------------------------------------------------------------|-----------------------------------|---------------------------|
| LLQ,REMMS                                                                                                    | 〇は必須項目                            |                           |
| Avvanian III 12345 IN197588                                                                                                    | 項目                                | 内容                        |
| < #4 #0 >                                                                                                    | 払込先 <mark>〇</mark> 収納機関<br>情報 番号  | ・半角数字5桁                   |
|                                                                                                    | - ②「 <b>次へ</b> 」ボタンをク             | <b>リックしてください。</b>         |

#### ※以降は、納付先が国庫・地公体の手順となります。納付先が民間企業の場合は、画面に表示される内容 が一部異なりますので、ご注意ください。

◆納付先が民間企業の場合は、カメラ付専用端末(トークン)をご用意ください。(◆2ユーザ認証をご利用の場合を除きます。)

## 手順4 払込情報を入力

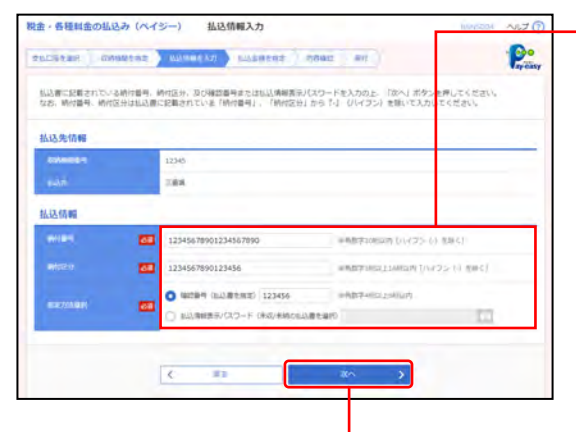

①払込情報入力画面が表示されますので、
 下記(表参照)を入力してください。

○は必須項目

| Į        | 頁 目                       | 内 容                                                                                                    |  |  |
|----------|---------------------------|----------------------------------------------------------------------------------------------------|--|--|
|          | ○納付番号                     | ・ハイフンを除く半角数字20桁以内                                                                                                    |  |  |
|          | ○納付区分                     | ・ハイフンを除く半角数字3桁以上16桁以内                                                                                                    |  |  |
| 払込<br>情報 | <mark>〇</mark> 指定方法<br>選択 | <ul> <li>・下記から選択</li> <li>・「確認番号」(払込書を指定)</li> <li>(半角数字4桁以上6桁以内)</li> <li>・「払込情報表示パスワード」</li> <li>(未収/未納の払込書を選択)</li> </ul> |  |  |

·②**「次へ」**ボタンをクリックしてください。

※収納機関によっては、「納付区分」が表示されない場合があります。 ※「指定方法選択」は収納機関がパスワード方式を採用している場合 のみ、表示されます。

※収納機関により、こちらの画面は表示されず次画面が表示される場 合があります。

| ( |   |                   | ────                                             | ) |
|---|---|-------------------|--------------------------------------------------|---|
|   | • | 確認番号方式            | : 払込書に記載された「納付番号」によりお客さまを確認し、<br>払込情報を確定する方式     |   |
|   | • | 払込情報表示<br>パスワード方式 | : 収納機関から発行されたパスワードの入力によりお客さまを<br>確認し、払込情報を確定する方式 |   |

#### 手順5 払込金額を指定

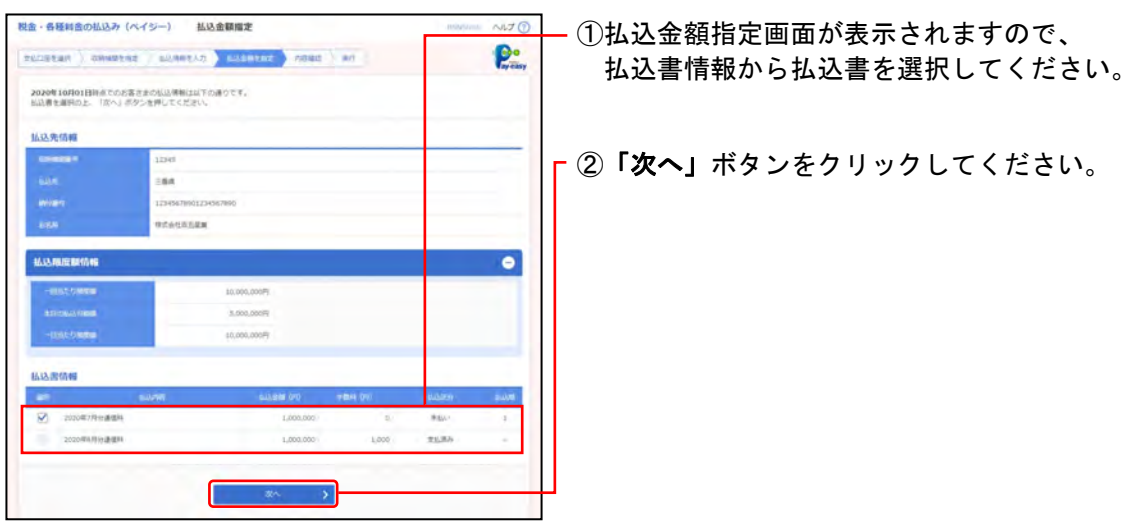

# 百五法人ダイレクト

#### 手順6 内容確認

#### 税金・各種料金の払込み(ペイジー) 払込内容確認 NUTO ①払込内容確認画面が表示されますので、 Presy Substant Onested addetto Lobertet Ames an 払込内容を確認し、下記(表参照)を入力してください。 は下の他込みを実行します。 内容を確認し、神話丸パスワードを入力の上、(原行)ホタンを押してください。 ○は必須項目 支払口座 項目 内容 Extraction (551) ## 9999999 (CRC) 拉这先信報 ○確認用 ·入力 CONSERVATION OF THE OWNER OF THE OWNER OWNER OF THE OWNER OWNER OF THE OWNER OWNER パスワード 確認!! トークンで読み取って表示され 認証 Cettores ○トランザク た取引内容と読取り元画面の 情報 払込置詳細情報 ション認証 内容が同じであること 2020年7月1日 11月前月:11 番号 (◆) ・入力 ※納付先が民間企業の場合のみ ◆2ユーザ認証をご利用の場合を除きます。 払込合計金額 1.000.0007 環這情報 - -8 (2)「実行」ボタンをクリックしてください。 0.08 < 8.8

※「印刷」ボタンをクリックすると、印刷用PDFファイルが表示され ます。

## 手順7 実行

| 受付数号1234567      | 890-20201001-22222222で払込みを受け付けました。          |  |
|------------------|---------------------------------------------|--|
| 200 Ect \$0500 1 | AND INCOMENTATION OF THE RESERVE CONTRACTOR |  |
| 专払口庫             |                                             |  |
| 21100            | 本成型調節 (501) 要進 (Horden) 代表口服                |  |
| 山达先信和            |                                             |  |
| -                | 12345                                       |  |
|                  | 384                                         |  |
|                  | 11345678601234567890                        |  |
| 14.0             | mtethisks.                                  |  |
| 山达吉洋植情報          |                                             |  |
| e                | 2000年7月19<br>10月慶考:12345670611234567682     |  |
|                  | 1,000,000FT                                 |  |
|                  | 19                                          |  |
| もりがとうございました      |                                             |  |

- ①払込結果画面が表示されますので、 払込結果をご確認ください。
  - ※「印刷」ボタンをクリックすると、印刷用PDFファイルが表示され ます。
  - ※手順5で複数の払込書を選択した場合は、「次の払込を実行」ボタン をクリックすると、続けて次の払込みができます。

2. 払込みデータの状況照会

税金・各種料金の取引状態、履歴の照会を行います。

#### <照会可能期間>

■当日から100日前まで照会することができます。

#### 手順1 業務、作業内容を選択

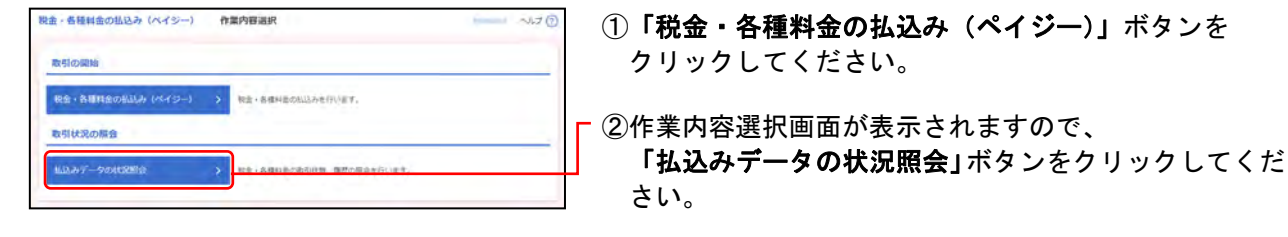

#### 手順2 取引を選択

10-21-0

No approach to (M-1

|                                                                 |                                                                                                    |                                                              |                                                                              | -                                                                       |
|-----------------------------------------------------------------|----------------------------------------------------------------------------------------------------|--------------------------------------------------------------|------------------------------------------------------------------------------|-------------------------------------------------------------------------|
| 、「「「「「「」」」、「「」」、「「」」、「」、「」、「」、「」、「」、「」、「                        | 2)                                                                                                    |                                                              |                                                                              | •                                                                       |
| 09込み条件を入力の上、「約5<br>時代を損飲入力した場合、すべて                              | つ込み)ボダンを押してください。<br>ての最存を満たす取引を一覧で表示します。                                                                                                    |                                                              |                                                                              |                                                                         |
| eseval.                                                         |                                                                                                    | H6'                                                          |                                                                              |                                                                         |
|                                                                 | C #6                                                                                                    | 6                                                            | 12                                                                           |                                                                         |
|                                                                 |                                                                                                    |                                                              |                                                                              | TTICK2HT                                                                |
|                                                                 | 0, 12:02                                                                                                    | a )                                                          |                                                                              |                                                                         |
|                                                                 |                                                                                                    |                                                              |                                                                              |                                                                         |
|                                                                 |                                                                                                    |                                                              |                                                                              |                                                                         |
| 放引一直                                                            |                                                                                                    | _                                                            |                                                                              |                                                                         |
| 8月一覧<br>(10ページ用 く                                               | alon 0-oht                                                                                                    | #(2=)                                                        |                                                                              | (104-52.)                                                               |
| 8 <b>51−81</b><br>( 10≪-540 <                                   | ilon ()-244<br>2                                                                                                    | #3#I                                                         | 8908 :                                                                       | 104-52 )<br>104 - (AXE)                                                 |
| 89)-81<br>( 104-58) ( (                                         | 8.04 (3-244<br>2<br>10                                                                                                    | Alleri<br>Baller<br>(concerning in)                          | 8948 :<br>2006 - 2006 - 2006                                                 | 1015-52 }<br>1017 ▼ (MXE)<br>1012-1/6                                   |
| 0 9/(3)-2000                                                    | 11.00 ()-241<br>2.<br>11.00<br>11.00<br>11 | (10)<br>(10)<br>(10)<br>(10)<br>(10)<br>(10)<br>(10)<br>(10) | 834782<br>215318-20478-9<br>12345678001234567                                | 00-52)<br>104 - (AZZ)<br>104 - (AZZ)<br>100-76<br>100 95908588          |
| 649-68<br>(1658) (<br>99986-2008<br>99986-20080<br>0 8988-20080 | الله الله الله الله الله الله الله الله                                                                                                    | ADA<br>Committee<br>Gazeti<br>Babecolum                      | 8.9/19.2<br>2.53/19.9 (0.9/19.9)<br>123/10/19.0(22450)<br>123/10/19.0(22450) | 00-552 )<br>104 * (ALE)<br>100 REPORTER<br>100 REPORTER<br>100 REPORTER |

①取引一覧画面が表示されますので、
 取引一覧から照会する取引を選択してください。

「絞り込み」

※絞り込み条件を開き、条件を入力の上、「絞り込み」ボタンを クリックすると取引一覧の絞込みが可能です。 条件を複数入力した場合、全ての条件を満たす取引を一覧で表示 します。

「取引一覧」

※1ページ毎の表示件数を変更することができます。1ページ毎の表 示件数を選択後、「再表示」ボタンをクリックしてください。

□②「照会」ボタンをクリックしてください。

#### 手順3 照会結果

| 脱金・各種料金の払込                        | み(ペイジー) 取引状況解会結果                        | nimun NLT 🕥 | ─①取引状況照会結果画面が表示されますので、           |
|-----------------------------------|-----------------------------------------|-------------|----------------------------------|
| BUGER BURN                        |                                         |             | 払込結果をご確認ください                     |
| CHECONSIDERAM                     | sy.                                     |             |                                  |
| 支払口座                              |                                         |             |                                  |
| 10.00                             | #.13.28.265 (5327 @A 0000000 +1.2012)   |             |                                  |
| 怒嘲吠咒                              |                                         |             | ※「印刷」ホタンをクリックすると、印刷用PDFノアイルが表示され |
| 89108                             | Sitaly-                                 |             | ます。                              |
| -940                              | 2020#35#0128                            |             |                                  |
| 払込先信報                             |                                         |             |                                  |
| COMMON T                          | 12346                                   |             |                                  |
| eller.                            | EMA                                     |             |                                  |
|                                   | 12345678901238567890                    |             |                                  |
| 6M                                | 0.0.000 SEM                             |             |                                  |
| 私法部洋植物种                           |                                         |             |                                  |
| enisai                            | 2020年7月19<br>和正慶考11524587月18日234587月18月 |             |                                  |
| SALARS                            | 1,000,0005                              |             |                                  |
| YBR                               | 19                                      |             |                                  |
| 受付番号1234567890-<br>同時日は2020年10月01 | 20201001-22222222で私法を受け付け事した。<br>日本です。  |             |                                  |
|                                   |                                         |             |                                  |
|                                   | <                                       |             |                                  |
|                                   | \$ h=JA-5>                              |             |                                  |
|                                   |                                         |             |                                  |